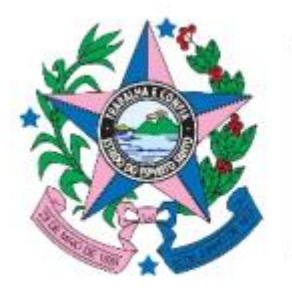

GOVERNO DO ESTADO DO ESPÍRITO SANTO

Secretaria de Gestão e Recursos Humanos

## AVALIAÇÃO DE DESEMPENHO INDIVIDUAL MANUAL CAD

## DECRETO N° 4215-R, DE 29 DE JANEIRO DE 2018, ALTERADO PELO DECRETO N° 4730-R, DE 16 DE SETEMBRO DE 2020.

O objetivo deste manual é subsidiar os membros da Comissão de Avaliação de Desempenho – CAD de informações importantes e como registrar, via portal do servidor, o <u>resultado dos recursos</u> interpostos pelos servidores acerca das avaliações individuais e a <u>homologação</u> do processo de avaliação.

## ATORES ENVOLVIDOS

#### Comissão de Avaliação de Desempenho – CAD;

A CAD deverá ser integrada por seis servidores, com formação superior, dos quais três serão titulares e três suplentes.

#### RH

Setor responsável pela área de recursos humanos de cada órgão ou entidade.

#### Avaliador;

Chefia imediata do servidor.

#### Servidor

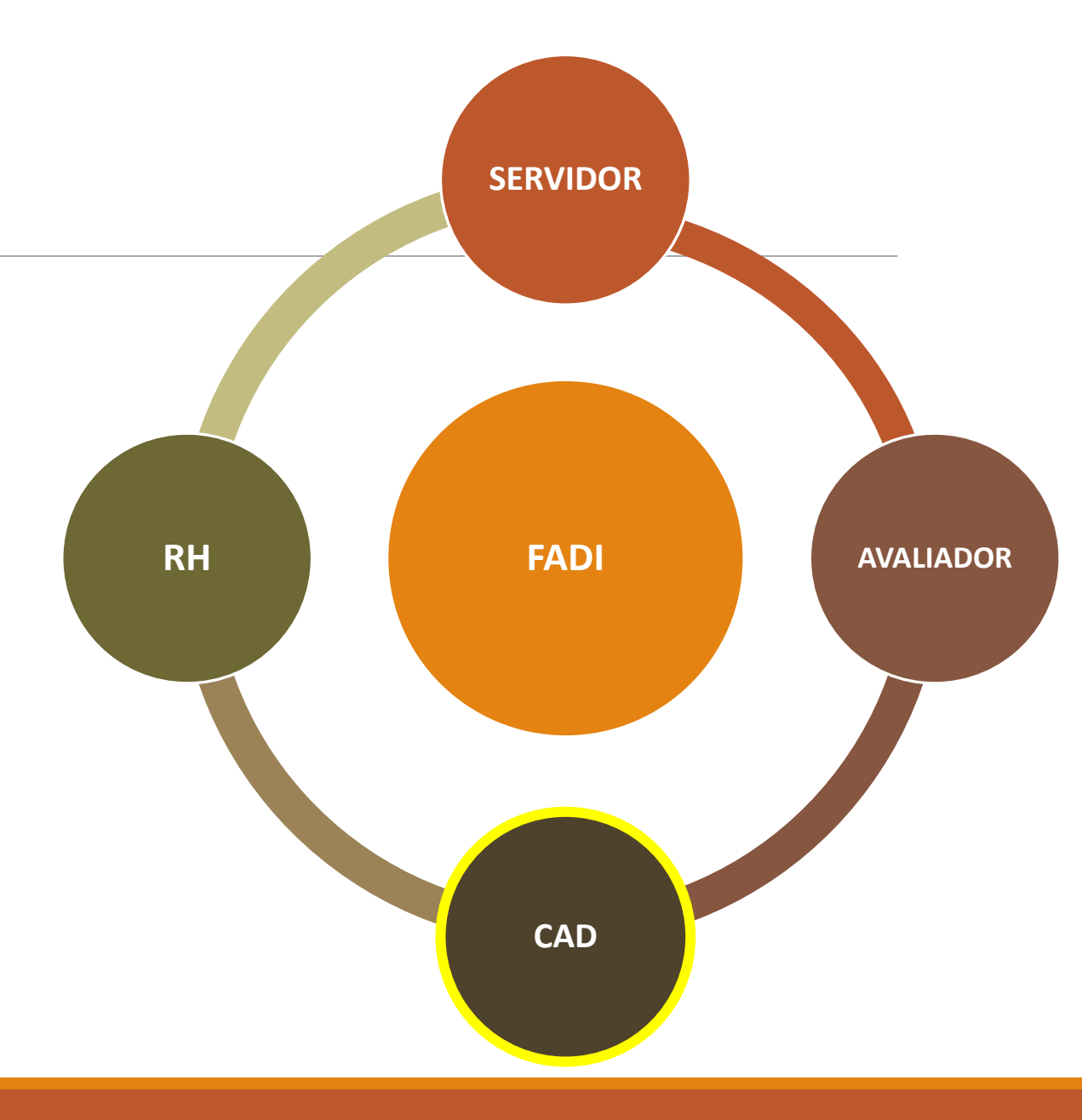

# **Competências da Comissão de Avaliação de Desempenho – CAD**

Acompanhar e fiscalizar o processo de avaliação;

Receber até o 5º (quinto) dia útil após cada período de avaliação, os documentos devidamente preenchidos, com as informações relativas à Avaliação de Desempenho Individual realizada anualmente;

Devolver as Avaliações de Desempenho Individual aos respectivos avaliadores, para as devidas retificações, quando verificada a existência de omissão, contradição ou obscuridade, apontando-as fundamentadamente;

Proceder à apuração dos resultados da avaliação;

Cadastrar, e manter atualizadas, todas as informações pertinentes ao processo de avaliação do servidor;

# **Competências da Comissão de Avaliação de Desempenho – CAD**

Julgar os recursos interpostos pelos servidores, encaminhados a CAD, acerca das avaliações individuais, realizadas pela chefia imediata do servidor, na forma do disposto no Título VI deste decreto;

Realizar as diligências necessárias apara o esclarecimento de fatos relacionados ao acompanhamento e fiscalização do processo de avaliação do servidor e ao julgamento de recursos encaminhados à CAD;

Realizar as diligências necessárias apara o esclarecimento de fatos relacionados ao acompanhamento e fiscalização do processo de avaliação do servidor e ao julgamento de recursos encaminhados à CAD;

Encaminhar todos os instrumentos de avaliação à unidade de recursos humanos do Órgão ou entidade após homologação;

Realizar outras atividades correlatas.

## Premissa

Verificar, junto a unidade de RH, se os membros da Comissão de Avaliação de Desempenho – CAD estão devidamente cadastrados no Sistema SIARHES

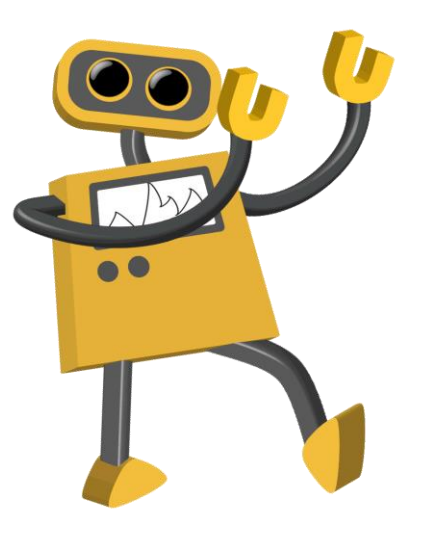

| Comis              | ssőes                                 | ( Membro     | s da Comissão     | Ocorrências da Comis | são          |         |            |         |      |
|--------------------|---------------------------------------|--------------|-------------------|----------------------|--------------|---------|------------|---------|------|
| Comissões          |                                       |              |                   |                      | Cadastrar Re |         |            |         |      |
| Número             | Tipo                                  |              | Nom               | e                    | Início       | Término | Início     | Término |      |
| 135                | CAD                                   | CAD SECTTI   |                   |                      | 22/02/2013   |         | 22/02/2013 |         | ]6   |
| 134                | CAD                                   | CAD SESPO    | RT                |                      | 01/03/2013   |         | 01/03/2013 |         | J    |
| 120                | CAD                                   | CAD SEP      | CAD SEP           |                      | 01/03/2013   |         | 01/03/2013 |         | j    |
| 119                | CAD                                   | CAD CASA     | CAD CASA MILITAR  |                      | 14/03/2013   |         | 14/03/2013 |         | J    |
| 118                | CAD                                   | CAD SEFAZ    | CAD SEFAZ         |                      | 04/03/2013   |         | 04/03/2013 |         | J .  |
| 117                | CAD                                   | CAD PGE      | CAD PGE           |                      | 11/03/2013   |         | 11/03/2013 |         | Í –  |
| 116                | CAD                                   | CAD SECUL    | CAD SECULT        |                      | 14/10/2013   |         | 14/10/2013 |         | ] .: |
| 103                | CAD                                   | CAD DPEES    |                   |                      | 11/04/2013   |         | 11/04/2013 |         | ]    |
| 101                | CAD                                   | CAD SESA     |                   |                      | 17/04/2013   |         | 17/04/2013 |         | le   |
| Setor<br>Setor Res | r Origem <mark>040</mark><br>ponsável | 1200001      | PROCURADORIA G    | ERAL DO ESTADO - PGE |              |         |            |         |      |
| Res                | ,<br>ponsável                         |              |                   |                      |              |         |            |         |      |
| Fi                 | nalidade <mark>AV4</mark>             | LIAÇÃO DE DE | SEMPENHO INDIVIDU | AL                   |              |         |            |         |      |
|                    |                                       |              |                   |                      |              |         |            |         |      |
|                    | Obs                                   |              |                   |                      |              |         |            |         |      |
|                    |                                       |              |                   |                      |              |         |            |         |      |

## Registrar decisão sobre o recurso

# Etapas **1ºPasso – Acessar o Portal do Servidor** 2º Passo – Acessar Serviços > Avaliação de Desempenho - CAD 3º Passo – Registrar resultado do recurso 4º Passo – Registrar resumo da decisão do recurso

5º Passo – Assinar registro de recurso

## **1ºPasso – Acessar o Portal do Servidor**

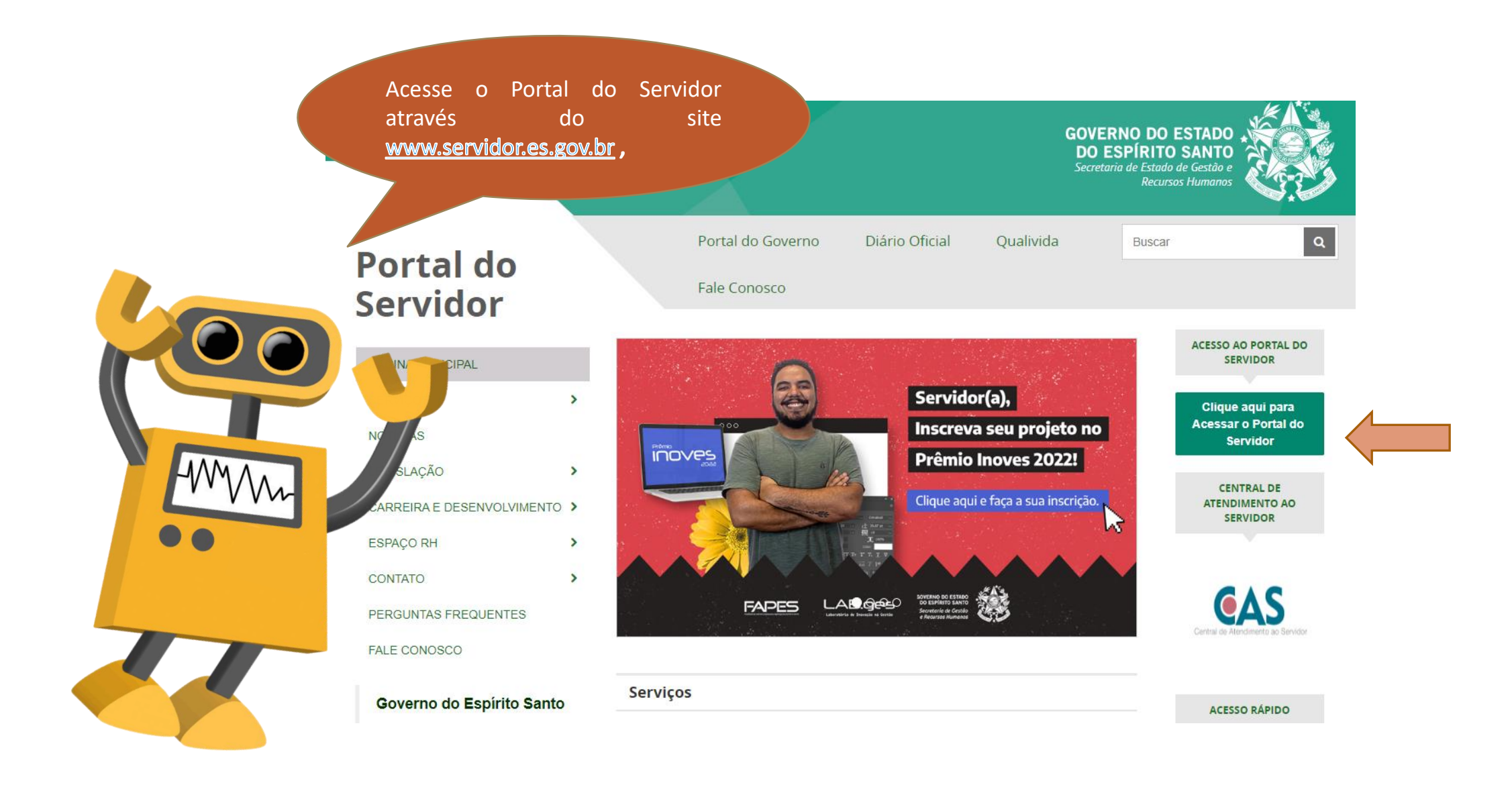

| ← → C   e acessocidadao.es.gov.br/Conta/Ent | trar                                                               |                                                                              |                                                                                                    |                                |                   | 6 ☆ ( |  |
|---------------------------------------------|--------------------------------------------------------------------|------------------------------------------------------------------------------|----------------------------------------------------------------------------------------------------|--------------------------------|-------------------|-------|--|
|                                             | 😁 Acesso Cidadão                                                   |                                                                              | Sobre                                                                                                    | 🗰 Serviços                     | 🕂 Criar uma conta |       |  |
|                                             | Para                                                               | Continuar, faça d                                                            | D login abaixo    faça login usando uma das     G Entrar com o Google     Entrar com o login Gov     Entrar com Certificado     Entrar com Certificado | opções abaix<br>/Br<br>Digital | KO:               |       |  |
|                                             | Informações                                                        | Dúvidas                                                                      | Caso não co                                                                                                    | onsiga entrar                  |                   |       |  |
|                                             | Sobre o Acesso Cidadão<br>Serviços Oferecidos<br>Termos de Serviço | Perguntas frequentes<br>Como criar uma conta?<br>Como recuperar minha senha? | Limoar Sessilo                                                                                                    |                                |                   |       |  |

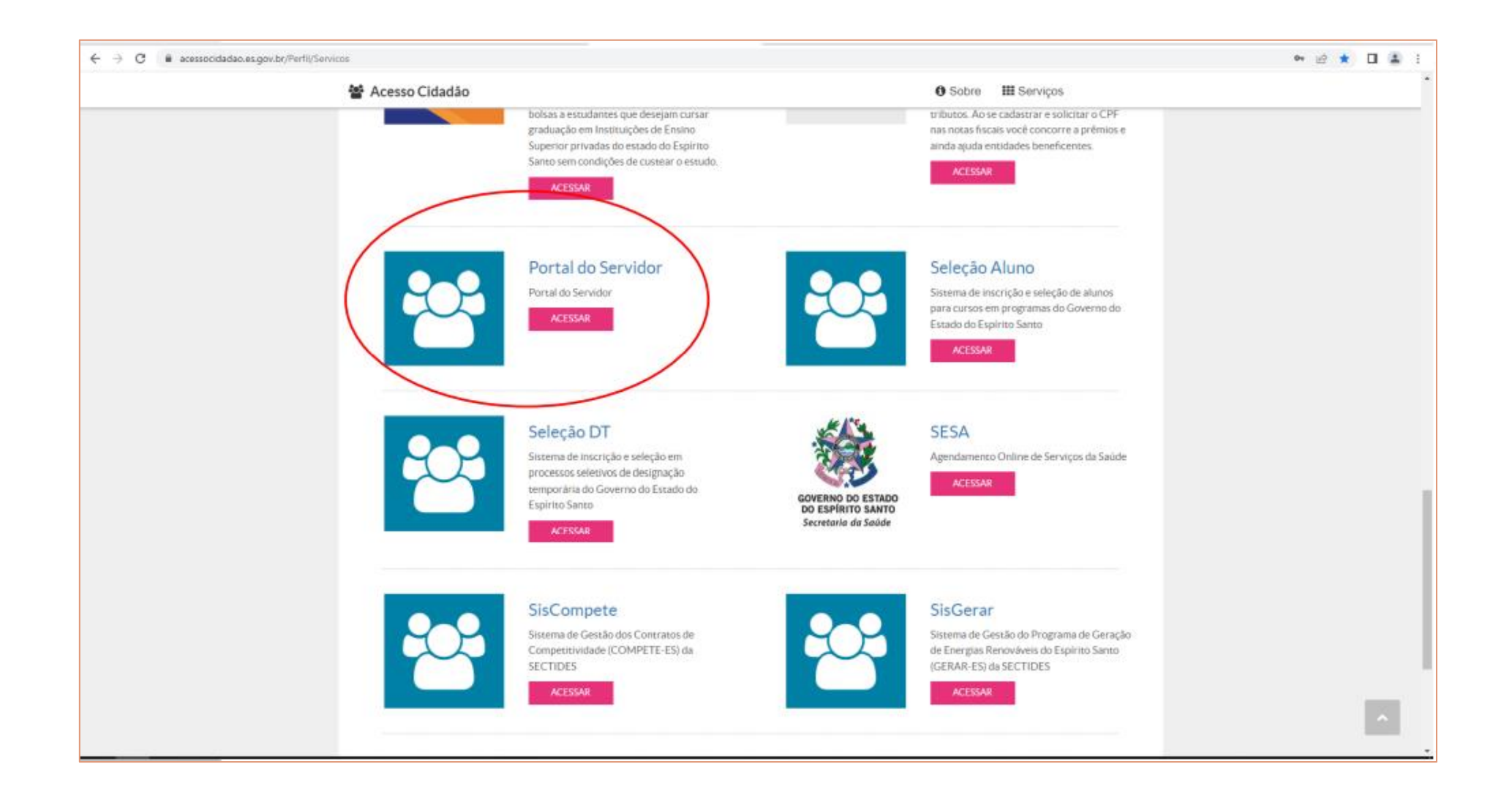

## 2º Passo – Acessar Serviços > Avaliação de Desempenho - CAD

#### Portal do servidor

|    | Informações             | ~ |
|----|-------------------------|---|
| \$ | Financeiro              | ~ |
| B  | Frequência              |   |
| B  | Certidão e Declaração   | ~ |
| E  | Direitos e Vantagens    | ~ |
| B  | Licença e Afastamento   | • |
| Q  | Processos RH            | • |
|    | Avaliação de desempenho |   |
|    | Promoção por seleção    |   |
| ø  | Serviços de RH          | • |

Perfil: Servidor

Trocar

| Portal do servido                                |          | Avaliação de Desempenho - Emissão de Relatório                           |                                                                                                    |                 |
|--------------------------------------------------|----------|--------------------------------------------------------------------------|----------------------------------------------------------------------------------------------------|-----------------|
| Bem-vindo,                                       |          | Avaliação de Desempenho - Avaliado                                       |                                                                                                    |                 |
| Lotação:<br>Situação: ATIVO                      |          | Avaliação de Desempenho - Gestor<br>Avaliação de Desempenho - Membro CAD | Clique no menu Processos RH e                                                                           |                 |
| <ul><li>Informações</li><li>Financeiro</li></ul> | •<br>•   | Processo<br>2013530100 - ADM DIRETA                                      | acesse o link acesse Avaliação de<br>Desempenho, seguido do<br>serviço Avaliação de<br>Desempenho - CAD | Ação<br>Avaliar |
| Frequência                                       | ~        | 2014530100 - ADM DIRETA                                                  | UT7U5/2015 arous                                                                                        | Avaliar         |
| Certidão e Declaração                            | •        | 2015530100 - ADM DIRETA                                                  | 01/03/2014 a 28/02/2015                                                                                 | Avaliar         |
| Direitos e Vantagens                             | •        | 2016530100 - ADM DIRETA                                                  | 01/03/2015 a 29/02/2016                                                                                 | Avaliar         |
| Licença e Afastamento                            | •        | 2017530100 - ADM DIRETA                                                  | 01/03/2016 a 28/02/2017                                                                                 | Avaliar         |
| 📽 Processos RH                                   | ~        | 2018530100 - ADM DIRETA                                                  | 01/03/2017 a 28/02/2018                                                                                 | Avaliar         |
| Avaliação de desempenho                          |          | 00 - ADM DIRETA                                                          | 01/03/2018 a 28/02/2019                                                                                 | Avaliar         |
| Promoção por seleção                             |          | 2020530100 - ADM DIRETA                                                  | 01/03/2019 a 29/02/2020                                                                                 | Avaliar         |
| 📽 Serviços de RH                                 | <b>~</b> | 2021530100 - ADM DIRETA                                                  | 01/03/2020 a 28/02/2021                                                                                 | Avaliar         |
| Acompanhamento                                   |          | 2022530100 - ADM DIRETA                                                  | 01/03/2021 a 28/02/2022                                                                                 | Avaliar         |
| Fale conosco                                     |          |                                                                          |                                                                                                    |                 |
| Ge Sair                                          |          |                                                                          | G                                                                                                    |                 |

| Portal do servidor         | Avaliação de Desempenho - Emissão de Relatório |                                     |         |
|----------------------------|------------------------------------------------|-------------------------------------|---------|
| Bem-vindo,                 | Avaliação de Desempenho - Avaliado             |                                     |         |
| Lotação:                   | Avaliação de Desempenho - Gestor               |                                     |         |
| Situação: ATIVO            | Avaliação de Desempenho - Membro CAD           |                                     |         |
|                            |                                                | Identifique o processo              |         |
| 🔚 Informações 🛛 🗸          | Processo                                       | que deseja Avaliar odo de avaliação | Ação    |
| \$ Financeiro 🗸            | 2013530100 - ADM DIRETA                        |                                     | Avaliar |
| 🖹 Frequência 🗸 🗸           | 2014530100 - ADM DIRETA                        | 01/03/2013 a 28/02/2014             | Avaliar |
| 🖹 Certidão e Declaração 🗸  | 2015530100 - ADM DIRETA                        | 01/03/2014 a 28/02/2015             | Avaliar |
| 🖹 Direitos e Vantagens 🗸 🗸 | 2016530100 - ADM DIRETA                        | 01/03/2015 a 29/02/2016             | Avaliar |
| 🖹 Licença e Afastamento 🗸  | 2017530100 - ADM DIRETA                        | 01/03/2016 a 28/02/2017             | Avaliar |
| 📽 Processos RH 🗸 🗸         | 2018530100 - ADM DIRETA                        | 01/03/2017 a 28/02/2018             | Avaliar |
| Avaliação de desempenho    | 2019530100 - ADM DIRETA                        | 01/03/2018 a 28/02/2019             | Avaliar |
| Promoção por seleção       | 2020530100 - ADM DIRETA                        | 01/03/2019 a 29/02/2020             | Avaliar |
| 📽 Serviços de RH 🛛 🗸       | 2021530100 - ADM DIRETA                        | 01/03/2020 a 28/02/2021             | Avaliar |
| Acompanhamento             | 2022530100 - ADM DIRETA                        | 01/03/2021 a 28/02/2022             | Avaliar |
| 🕋 Fale conosco             |                                                |                                     |         |

Poi

🕒 Sair

Perfil: Servidor

Trocar

## 3º Passo – Registrar resultado do recurso

| NFUNCIONAL | NOME | DATA ASSINATURA | PONTOS | PDI | RECURSO? | HOMOLOGAR | □ Marcar/D | esmarcar<br>/ER |
|------------|------|-----------------|--------|-----|----------|-----------|------------|-----------------|
|            |      | 03/03/2022      | 100    |     | Inserir  |           | Fadi       | Fada            |
|            |      | 04/03/2022      | 100    |     | Inserir  | <b>V</b>  | Fadi       | Fada            |
|            |      | 04/03/2022      | 100    |     | Inserir  |           | Fadi       | Fada            |
| 1          |      | 07/03/2022      | 100    |     | Inserir  |           | Fadi       | Fada            |
|            | -WWW | 07/03/2022      | 100    |     | Inserir  |           | Fadi       | Fada            |
|            |      | 08/03/2022      | 100    |     | Inserir  |           | Fadi       | Fada            |
|            |      | 10/03/2022      | 100    |     | Inserir  |           | Fadi       | Fada            |

| 22         | O sistema abrirá uma nova<br>janela que permitirá registrar |                          |               |     |          |           | Marcar/D   | lesmarcar to |
|------------|-------------------------------------------------------------|--------------------------|---------------|-----|----------|-----------|------------|--------------|
| NFUNCIONAL | o resultado do recurso e um<br>resumo da decisão da CAD     | DATA ASSINATURA          | PONTOS        | PDI | RECURSO? | HOMOLOGAR | L Marcar/D | /ER          |
|            | Tesumo da decisão da CAD                                    | 03/03/2022               | 100           |     | Inserir  |           | Fadi       | Fada         |
|            |                                                             | 04/03/2022               | 100           |     | Inserir  |           | Fadi       | Fada         |
|            |                                                             | 04/03/2022               | 100           |     | Inserir  |           | Fadi       | Fada         |
|            | Cada                                                        | astrar recurso           |               | ×   | Inserir  |           | Fadi       | Fada         |
| <b>~</b>   |                                                             | EDVIDOB.<br>EDRO PEDROZA |               |     | Inserir  |           | Fadi       | Fada         |
|            |                                                             | ESULTADO:                | 0             |     | Inserir  |           | Fadi       | Fada         |
|            |                                                             | JSTIFICATIVA:            |               |     | Inserir  |           | Fadi       | Fada         |
|            |                                                             |                          | Enviar Cancel | lar |          |           |            |              |

### 4º Passo – Registrar resumo da decisão do recurso

No campo resultado, é possível registrar se o recurso interposto pelo servidor foi DEFERIDO ou INDEFERIDO

Processo

2022

O campo DECISÃO CAD será utilizado pelo membro da CAD para resumir a decisão da comissão para aquele recurso. Importante registrar neste campo o nº do processo onde consta o recurso do servidor.

Enviar

Cancelar

#### 🗌 Marcar/Desmarcar todos

| NFUNCIONAL NOME |                                                                   |
|-----------------|-------------------------------------------------------------------|
|                 | Cadastrar rec<br>SERVIDOR:<br>ALESSANDR<br>RESULTADO:<br>Deferido |
|                 | Indeferido                                                        |

|             | DATA ASSINATURA                  | PONTOS | PDI | RECURSO? | HOMOLOGAR | v    | ER   |
|-------------|----------------------------------|--------|-----|----------|-----------|------|------|
|             | 03/03/2022                       | 100    |     | Inserir  | <b>V</b>  | Fadi | Fada |
|             | 04/03/2022                       | 100    |     | Inserir  | <b>V</b>  | Fadi | Fada |
|             | 04/03/2022                       | 100    |     | Inserir  | V         | Fadi | Fada |
| ar          | recurso                          |        | ×   | Inserir  | <b>V</b>  | Fadi | Fada |
| DO<br>SA    | R:<br>NDRA DO NASCIMENTO RIBEIR( | 0      |     | Inserir  | V         | Fadi | Fada |
| LTA         | DO:                              |        |     | Inserir  | V         | Fadi | Fada |
| rid<br>feri | o do                             |        |     | Inserir  | <b>V</b>  | Fadi | Fada |
|             |                                  |        |     |          |           |      |      |
|             |                                  |        |     |          |           |      |      |

## 5º Passo – Assinar registro de recurso

|            |        |                                       |                                                                                                    |                                            |       |          |           | Marcar/D | esmarca |
|------------|--------|---------------------------------------|----------------------------------------------------------------------------------------------------|--------------------------------------------|-------|----------|-----------|----------|---------|
| NFUNCIONAL | NOME   |                                       | DATA ASSINATURA                                                                                    | PONTOS                                     | PDI   | RECURSO? | HOMOLOGAR | V        | /ER     |
|            |        |                                       | 03/03/2022                                                                                         | 100                                        |       | Inserir  |           | Fadi     | Fad     |
|            |        | Cadastrar r                           | ecurso                                                                                             |                                            | ×     | Inserir  |           | Fadi     | Fad     |
|            |        | SERVIDOR:                             |                                                                                                    |                                            |       | Inserir  |           | Fadi     | Fad     |
| 1          |        |                                       |                                                                                                    |                                            |       | Inserir  |           | Fadi     | Fad     |
|            | -WMAAA | RESULTADO<br>Deferido                 | D:                                                                                                 |                                            |       | Inserir  |           | Fadi     | Fada    |
|            |        |                                       | IVA:                                                                                               |                                            |       | Inserir  |           | Fadi     | Fada    |
|            |        | servidora f                           | posição de recurso por parte (<br>foi realizada reunião entre ava                                  | liador e                                   |       | Inserir  |           | Fadi     | Fada    |
|            |        | verbalmen<br>caracteriza<br>condições | nte fatos que já constam nos a<br>a que as envolvidas tiveram as<br>a de exposição de motivos. Vái | utos, o que<br>mesmas<br>ias<br>Enviar Car | celar |          |           |          |         |

Todo recurso cadastrado com resultado DEFERIDO, disparará uma rotina de remoção das assinaturas registradas no FADI do avaliado, o que provocará uma NOVA AVALIAÇÃO para o servidor.

Após inserido o recurso, se o resultado do recurso for INDEFERIDO, o valor do campo Recurso passará de Inserir para Ver

> Se o resultado do recurso for **DEFERIDO**, a avaliação do servidor sai da lista da CAD até que esteja novamente concluída.

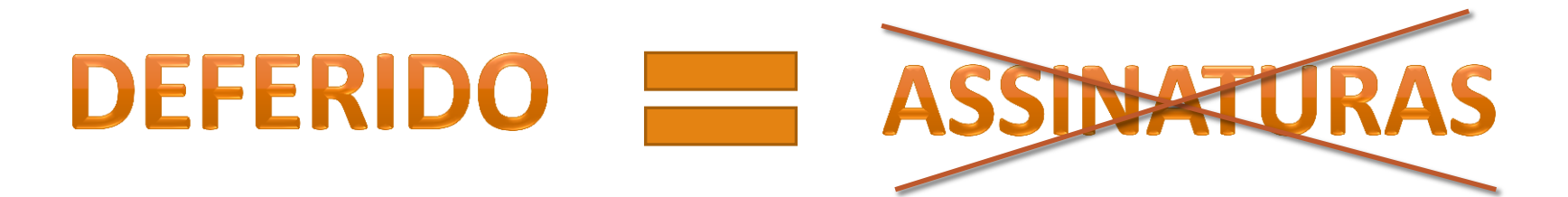

## Homologar resultado

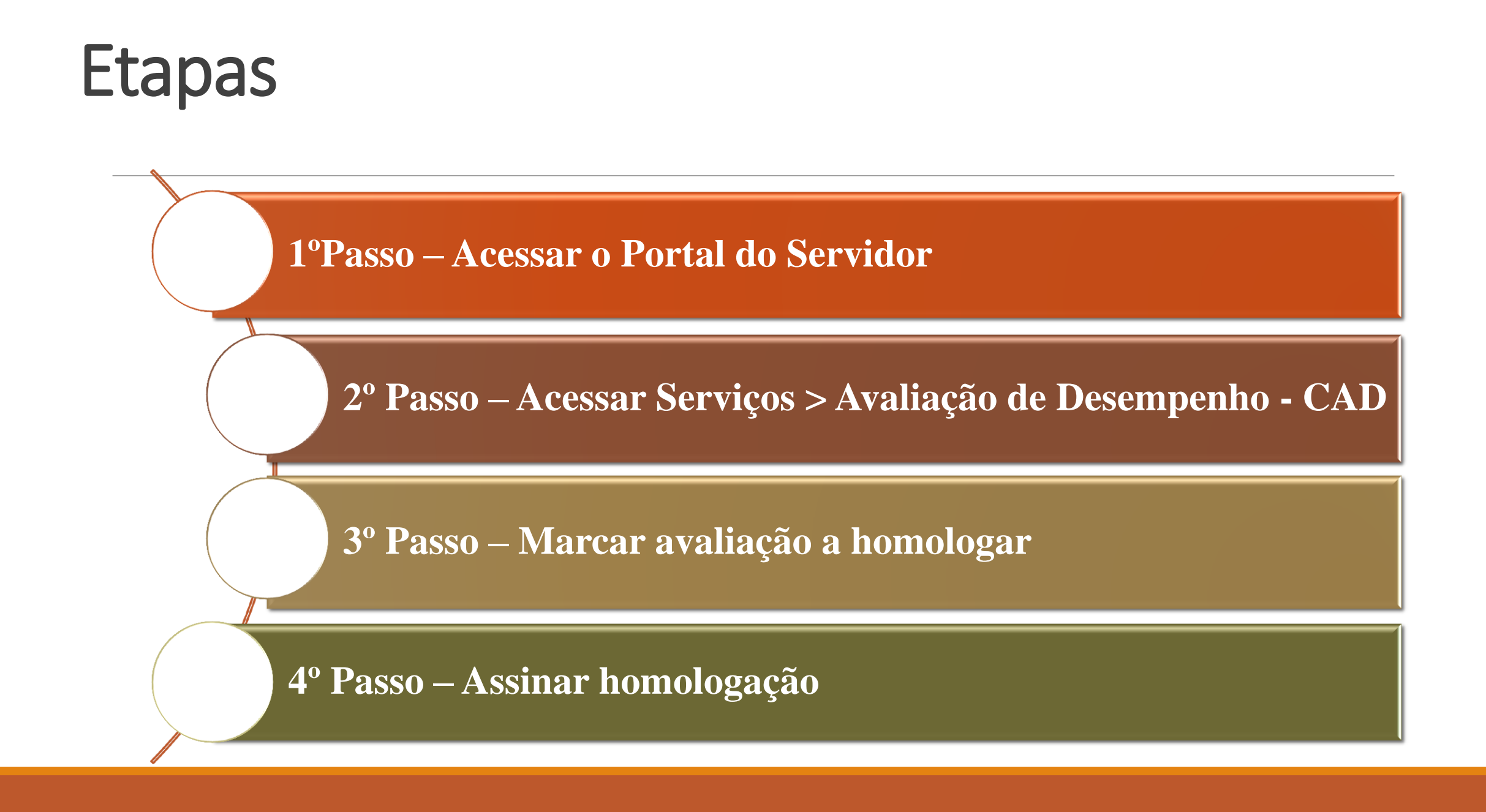

### **1ºPasso – Acessar o Portal do Servidor**

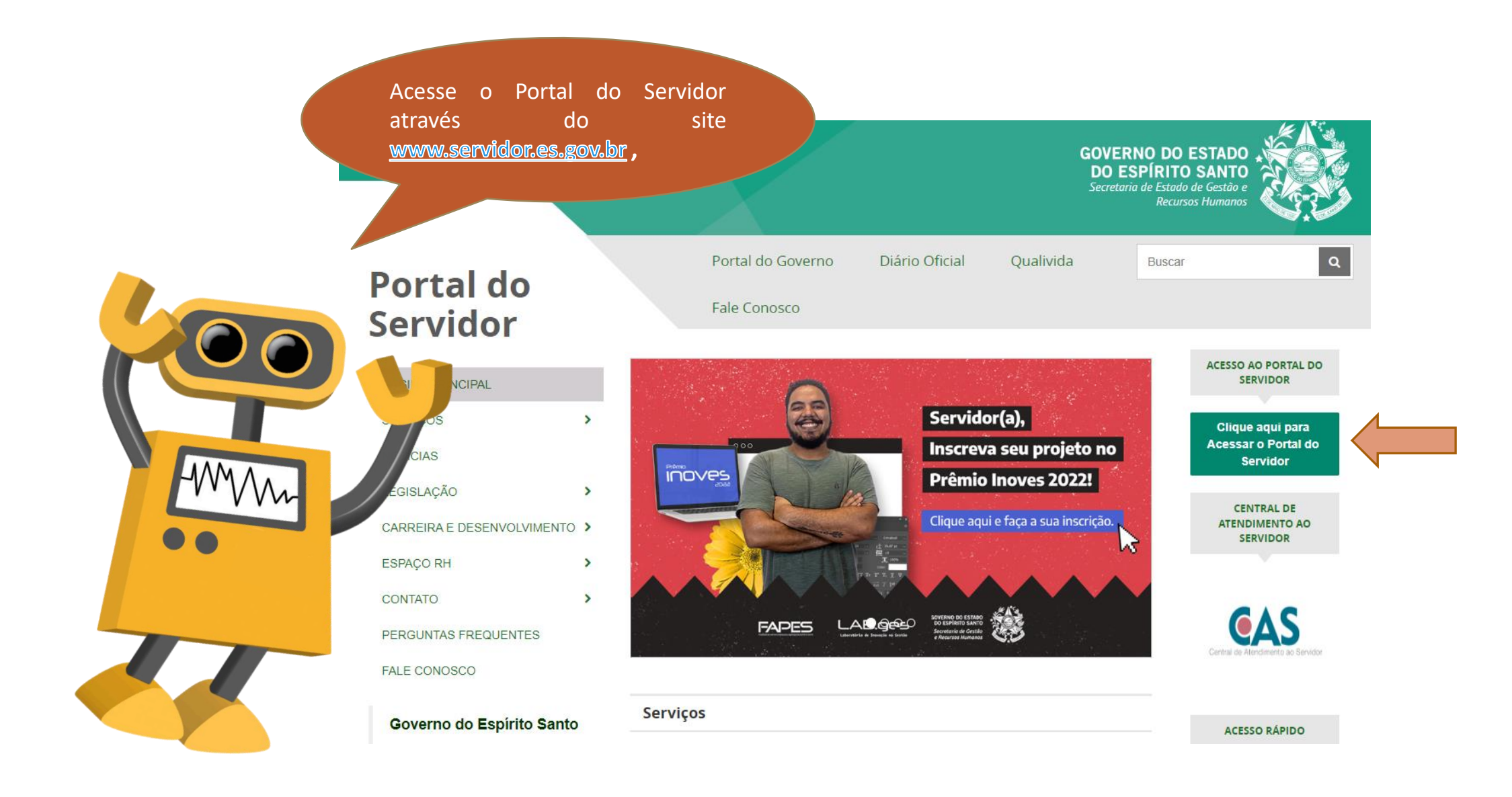

| ← → C   e acessocidadao.es.gov.br/Conta/Ent | trar                                                               |                                                                              |                                                                                                    |                                |                   | 6 ☆ ( |  |
|---------------------------------------------|--------------------------------------------------------------------|------------------------------------------------------------------------------|----------------------------------------------------------------------------------------------------|--------------------------------|-------------------|-------|--|
|                                             | 😁 Acesso Cidadão                                                   |                                                                              | Sobre                                                                                                    | 🗰 Serviços                     | 🕂 Criar uma conta |       |  |
|                                             | Para                                                               | Continuar, faça d                                                            | D login abaixo    faça login usando uma das     G Entrar com o Google     Entrar com o login Gov     Entrar com Certificado     Entrar com Certificado | opções abaix<br>/Br<br>Digital | KO:               |       |  |
|                                             | Informações                                                        | Dúvidas                                                                      | Caso não co                                                                                                    | onsiga entrar                  |                   |       |  |
|                                             | Sobre o Acesso Cidadão<br>Serviços Oferecidos<br>Termos de Serviço | Perguntas frequentes<br>Como criar uma conta?<br>Como recuperar minha senha? | Limoar Sessilo                                                                                                    |                                |                   |       |  |

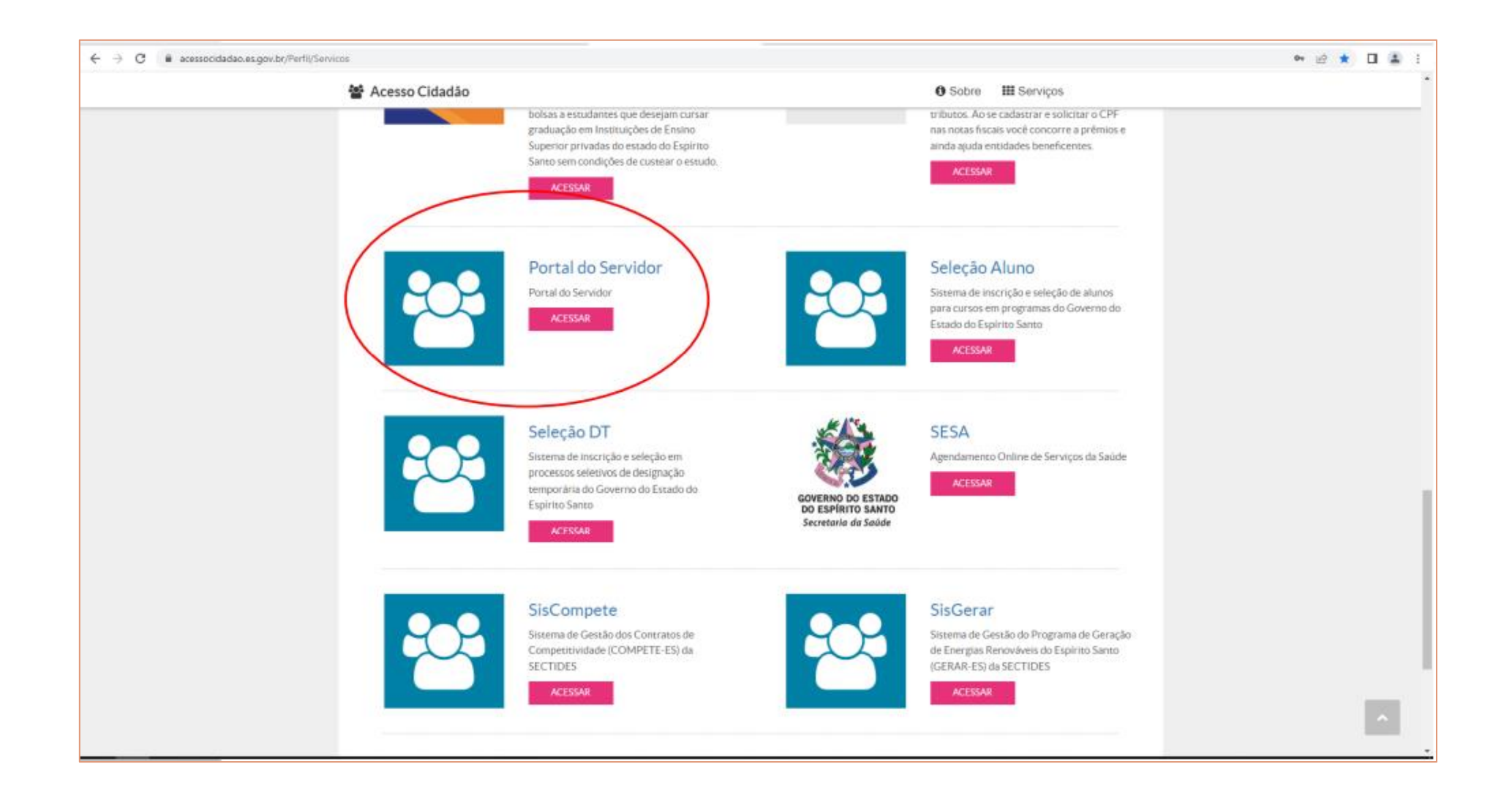

### 2º Passo – Acessar Serviços > Avaliação de Desempenho - CAD

| Dortal ( | lo con  | udor. |
|----------|---------|-------|
| FUITAIL  | JU SELV | nuur  |
|          |         |       |

Bem-vindo

Lotação: Situação:

| 8  | Informações             | ~ |
|----|-------------------------|---|
| \$ | Financeiro              | ~ |
|    | ) Frequência            |   |
|    | ) Certidão e Declaração | ~ |
|    | Direitos e Vantagens    | • |
|    | Licença e Afastamento   | • |
| Q  | Processos RH            | • |
|    | Avaliação de desempenho |   |
|    | Promoção por seleção    |   |

📽 Serviço

🕋 Acomp

Trocar

🕋 Fale co

🕩 Sair

Perfil: Servidor

| al do servidor     | Avaliação de Desempenho - Emissão de Relatório |                                |         |
|--------------------|------------------------------------------------|--------------------------------|---------|
| ).                 | Avaliação de Desempenho - Avaliado             |                                |         |
|                    | Avaliação de Desempenho - Gestor               |                                |         |
| ATIVO              | Avaliação de Desempenho - Membro CAD           |                                |         |
|                    |                                                | Clique no menu Processos RH e  |         |
| nações 🗸 🗸         | Processo                                       | Desempenho, seguido do serviço | Ação    |
| eiro 🗸             | 2013530100 - ADM DIRETA                        | Avaliação de Desempenho - CAD  | Avaliar |
| ência 🗸 🗸          | 2014530100 - ADM DIRETA                        |                                | Avaliar |
| ão e Declaração 🐱  | 2015530100 - ADM DIRETA                        | 01/03/2014 a 28/02/2015        | Avaliar |
| os e Vantagens 🛛 🗸 | 2016530100 - ADM DIRETA                        | 01/03/2015 a 29/02/2016        | Avaliar |
| a e Afastamento 🐱  | 2017530100 - ADM DIRETA                        | 01/03/2016 a 28/02/2017        | Avaliar |
| ssos RH 🗸 🗸        | 2018530100 - ADM DIRETA                        | 01/03/2017 a 28/02/2018        | Avaliar |
| ao de desempenho   | D100 - ADM DIRETA                              | 01/03/2018 a 28/02/2019        | Avaliar |
| ção por seleção    | 2020530100 - ADM DIRETA                        | 01/03/2019 a 29/02/2020        | Avaliar |
| os de RH 🛛 🗸       | 2021530100 - ADM DIRETA                        | 01/03/2020 a 28/02/2021        | Avaliar |
| panhamento         | 2022530100 - ADM DIRETA                        | 01/03/2021 a 28/02/2022        | Avaliar |
| onosco             |                                                |                                |         |
|                    | ·                                              |                                |         |

#### Portal do servidor

Bem-vindo,

Lotação: Situação: ATIVO

| <b>A</b> = | Informações                                                              | ~ |
|------------|--------------------------------------------------------------------------|---|
| \$         | Financeiro                                                               | ~ |
| B          | Frequência                                                               |   |
| B          | Certidão e Declaração                                                    | ~ |
| B          | Direitos e Vantagens                                                     | ~ |
|            | Licença e Afastamento                                                    | ~ |
| ¢,         | Processos RH                                                             | ~ |
|            | Avaliação de desempenho                                                  |   |
|            |                                                                          |   |
|            | Promoção por seleção                                                     |   |
| ¢          | Promoção por seleção<br>Serviços de RH                                   |   |
| 0)<br>(1)  | Promoção por seleção<br>Serviços de RH<br>Acompanhamento                 |   |
| 0<br>*     | Promoção por seleção<br>Serviços de RH<br>Acompanhamento<br>Fale conosco |   |

Perfil: Servidor

Avaliação de Desempenho - Emissão de Relatório

Avaliação de Desempenho - Avaliado

Avaliação de Desempenho - Gestor

Avaliação de Desempenho - Membro CAD

|                         | Processo | Período de avaliação    | Ação    |
|-------------------------|----------|-------------------------|---------|
| 2013530100 - ADM DIRETA |          |                         | Avaliar |
| 2014530100 - ADM DIRETA |          | Identifique o processo  | Avaliar |
| 2015530100 - ADM DIRETA |          | que deseja Avaliar      | Avaliar |
| 2016530100 - ADM DIRETA |          |                         | Avaliar |
| 2017530100 - ADM DIRETA |          | 01/03/2016 a 28/02/2017 | Avaliar |
| 2018530100 - ADM DIRETA |          | 01/03/2017 a 28/02/2018 | Avaliar |
| 2019530100 - ADM DIRETA |          | 01/03/2018 a 28/02/2019 | Avaliar |
| 2020530100 - ADM DIRETA |          | 01/03/2019 a 29/02/2020 | Avaliar |
| 2021530100 - ADM DIRETA |          | 01/03/2020 a 28/02/2021 | Avaliar |
| 2022530100 - ADM DIRETA |          | 01/03/2021 a 28/02/2022 | Avaliar |

## 3º Passo – Marcar avaliação a homologar

| SSO RH Avaliação de desempenho - Me | embro CAD Todas a<br>concluí<br>CAD se | as avaliações<br>ídas vinculadas à sua<br>rão listadas na tela |             |     |          |           |            |                    |
|-------------------------------------|----------------------------------------|----------------------------------------------------------------|-------------|-----|----------|-----------|------------|--------------------|
| .2                                  |                                        |                                                                |             |     |          |           | <b>D</b>   |                    |
| NFUNCIONAL                          | NOME                                   | DATA ASSINATURA                                                | PONTOS      | PDI | RECURSO? | HOMOLOGAR | U Marcar/D | esmarcar to<br>/ER |
|                                     |                                        | 03/03/2022                                                     | 100         |     | Inserir  |           | Fadi       | Fada               |
|                                     | 12                                     | 04/03/2022                                                     | 100         |     | Inserir  |           | Fadi       | Fada               |
|                                     |                                        | 04/03/2022                                                     | 100         |     | Inserir  | <b>V</b>  | Fadi       | Fada               |
| I.                                  |                                        | 07/03/2022                                                     | 100         |     | Inserir  |           | Fadi       | Fada               |
|                                     |                                        | 07/03/2022                                                     | 100         |     | Inserir  |           | Fadi       | Fada               |
|                                     |                                        |                                                                |             |     | Inserir  |           | Fadi       | Fada               |
|                                     |                                        | Marque o campo "Hom                                            | nologar" na | 1   | Inserir  |           | Fadi       | Fada               |
|                                     |                                        | homologar                                                      | le deseja   |     |          |           |            |                    |

## 4º Passo – Assinar homologação

#### Processo RH Avaliação de desempenho - Membro CAD

|            | Documento" acima da linha     |                   |        |     |          |           | 🗆 Marcar/D | esmarcar todos |
|------------|-------------------------------|-------------------|--------|-----|----------|-----------|------------|----------------|
| NFUNCIONAL | disponível para assinatura do | ATURA             | PONTOS | PDI | RECURSO? | HOMOLOGAR | ٧          | /ER            |
|            | membro CAD                    | 03/03/2022        | 100    |     | Inserir  |           | Fadi       | Fada           |
|            |                               | 04/03/2022        | 100    |     | Inserir  |           | Fadi       | Fada           |
|            |                               | 04/03/2022        | 100    |     | Inserir  |           | Fadi       | Fada           |
|            |                               | 07/03/2022        | 100    |     | Inserir  |           | Fadi       | Fada           |
|            |                               | 07/03/2022        | 100    |     | Inserir  |           | Fadi       | Fada           |
|            |                               | 08/03/2022        | 100    |     | Inserir  |           | Fadi       | Fada           |
| -WVVV      |                               | 10/03/2022        | 100    |     | Inserir  |           | Fadi       | Fada           |
|            |                               | 07/03/2022        | 100    |     | Inserir  | ×         | Fadi       | Fada           |
|            |                               | 07/03/2022        | 100    |     | Inserir  |           | Fadi       | Fada           |
|            |                               | 08/03/2022        | 100    |     | Inserir  |           | Fadi       | Fada           |
|            |                               | 10/03/2022        | 100    |     | Inserir  |           | Fadi       | Fada           |
|            | COMISSÃO DE AVALIA            | ÇÃO DE DESEMPENHO | )      |     |          |           |            |                |
|            | Assinar D<br>ASSINATURA       | MEMBRO CAD        |        |     |          |           |            |                |

| )22        | sucesso será envia | ida para o                        |        |     |          |                                                                                                    |            |          |
|------------|--------------------|-----------------------------------|--------|-----|----------|----------------------------------------------------------------------------------------------------|------------|----------|
| NEUNCIONAL | usuário.           |                                   | PONTOS | 001 | DECUDEO2 | HOMOLOGAD                                                                                                    | □ Marcar/D | esmarcar |
| NFONCIONAL |                    | SINATURA                          | PONTOS | PDI | RECORSO? | HOMOLOGAR                                                                                                    | v          | /EK      |
|            |                    | 03/03/2022                        | 100    |     | Inserir  | Image: A start of the start of the start | Fadi       | Fada     |
|            |                    | 04/03/2022                        | 100    |     | Inserir  |                                                                                                    | Fadi       | Fada     |
|            | Notificação        |                                   |        | ×   | Inserir  | <b>1</b>                                                                                                    | Fadi       | Fada     |
|            |                    |                                   |        |     | Inserir  | V                                                                                                    | Fadi       | Fada     |
| WW         | Avaliação homologa | Avaliação homologada com sucesso. |        |     | Inserir  |                                                                                                    | Fadi       | Fada     |
|            |                    |                                   |        |     | Inserir  |                                                                                                    | Fadi       | Fada     |
|            |                    |                                   |        | OK  | Inserir  | 2                                                                                                    | Fadi       | Fada     |
|            |                    |                                   |        | UK  | Inserir  | <b>1</b>                                                                                                    | Fadi       | Fada     |
|            |                    | 07/03/2022                        | 100    |     | Inserir  | <b>V</b>                                                                                                    | Fadi       | Fada     |
|            |                    | 08/03/2022                        | 100    |     | Inserir  |                                                                                                    | Fadi       | Fada     |
|            |                    | 10/03/2022                        | 100    |     | Inserir  | <b>V</b>                                                                                                    | Fadi       | Fada     |
|            | СОМ                | ISSÃO DE AVALIAÇÃO DE DESEMPEN    | но     |     |          |                                                                                                    |            |          |

| 022        | continuarão aparecendo para o<br>membro da CAD porém o campo |                      |        |     |          |           |            |             |
|------------|--------------------------------------------------------------|----------------------|--------|-----|----------|-----------|------------|-------------|
| NFUNCIONAL | bloqueado para edição                                        | ASSINATURA           | PONTOS | PDI | RECURSO? | HOMOLOGAR | □ Marcar/D | esmarcar to |
| 7 7        |                                                              | 03/03/2022           | 100    |     | Inserir  |           | Fadi       | Fada        |
|            |                                                              | 04/03/2022           | 100    |     | Inserir  |           | Fadi       | Fada        |
|            |                                                              | 04/03/2022           | 100    |     | Inserir  |           | Fadi       | Fada        |
|            |                                                              | 07/03/2022           | 100    |     | Inserir  |           | Fadi       | Fada        |
|            | O sistema está preparado para                                | 07/03/2022           | 100    |     | Inserir  |           | Fadi       | Fada        |
|            | homologar mais de uma avaliação                              | ао                   | 100    |     | Inserir  |           | Fadi       | Fada        |
|            | mesmo tempo. Uma vez homologa                                | ida<br>ar            | 100    |     | Inserir  |           | Fadi       | Fada        |
| ••         | sem efeito o ato.                                            | dl<br>22             | 100    |     | Inserir  |           | Fadi       | Fada        |
|            |                                                              | 07/03/2022           | 100    |     | Inserir  |           | Fadi       | Fada        |
|            |                                                              | 08/03/2022           | 100    |     | Inserir  |           | Fadi       | Fada        |
|            |                                                              | 10/03/2022           | 100    |     | Inserir  |           | Fadi       | Fada        |
|            | COMISSÃO DE AV                                               | ALIAÇÃO DE DESEMPENH | 0      |     |          |           |            |             |

#### Processo RH Avaliação de desempenho - Membro CAD

| 2022       | O membro CAD terá acesso |                     |        |     |          |           |             |                |
|------------|--------------------------|---------------------|--------|-----|----------|-----------|-------------|----------------|
|            | ao FADI do servidor apos |                     |        |     |          |           | □ Marcar/De | esmarcar todos |
| NFUNCIONAL | nome do servidor         | SINATURA            | PONTOS | PDI | RECURSO? | HOMOLOGAR | V           | ER             |
|            |                          | 03/03/2022          | 100    |     | Inserir  |           | Fadi        | Fada           |
|            |                          | 04/03/2022          | 100    |     | Inserir  |           | Fadi        | Fada           |
|            |                          | 04/03/2022          | 100    |     | Inserir  |           | Fadi        | Fada           |
|            |                          | 07/03/2022          | 100    |     | Inserir  | 2         | Fadi        | Fada           |
|            |                          | 07/03/2022          | 100    |     | Inserir  | 2         | Fadi        | Fada           |
|            |                          | 08/03/2022          | 100    |     | Inserir  |           | Fadi        | Fada           |
| MMM M      |                          | 10/03/2022          | 100    |     | Inserir  |           | Fadi        | Fada           |
|            |                          | 07/03/2022          | 100    |     | Inserir  |           | Fadi        | Fada           |
|            |                          | 07/03/2022          | 100    |     | Inserir  | <b>V</b>  | Fadi        | Fada           |
|            |                          | 08/03/2022          | 100    |     | Inserir  |           | Fadi        | Fada           |
|            |                          | 10/03/2022          | 100    |     | Inserir  |           | Fadi        | Fada           |
|            | COMISSÃO DE AVAL         | IAÇÃO DE DESEMPENHO |        |     |          |           |             |                |
|            | Assinar                  | Documento           |        |     |          |           |             |                |

As assinaturas dos membros que homologaram a referida avaliação ficarão registradas neste bloco de forma codificada, número funcional, vínculo, data e hora da assinatura

le forma codificada,

100

|    | CONCLUSÃO DA AVALIAÇÃO DE DESEMPENHO INDIVIDUAL | NOTIFICAÇÃO AO SERVIDOR DO RESULTADO DA AVALIAÇÃO DE DESEMPENHO                                                                                                    |
|----|-------------------------------------------------|----------------------------------------------------------------------------------------------------|
| 00 | ASSINATURA DO CHEFE AVALIADOR                   | DECLARO QUE TOMEI CIÊNCIA DO RESULTADO DA MINHA AVALIAÇÃO DE DESEMPENHO<br>INDIVIDUAL NESTA DATA E QUE:<br>[ X ] CONCORDO COM O RESULTADO OBTIDO NA PONTUAÇÃO DA AVALIAÇÃO.<br>[ ] DISCORDO DO RESULTADO OBTIDO NA PONTUAÇÃO DA AVALIAÇÃO, E IREI INTERPOR OS<br>RECURSOS CABIVEIS, COM OS FUNDAMENTOS PERTINENTES, NOS PRAZOS REGULAMENTARES.<br>2732653-2 - 14/04/2022 15:36:44<br>ASSINATURA DO SERVIDOR AVALIADO |
|    |                                                 |                                                                                                    |
|    | COMISSÃO DE AVALIAÇÃO DE DESEMI                 | ENHO                                                                                                    |
|    | COMISSÃO DE AVALIAÇÃO DE DESEM                  | INTERNING                                                                                                    |

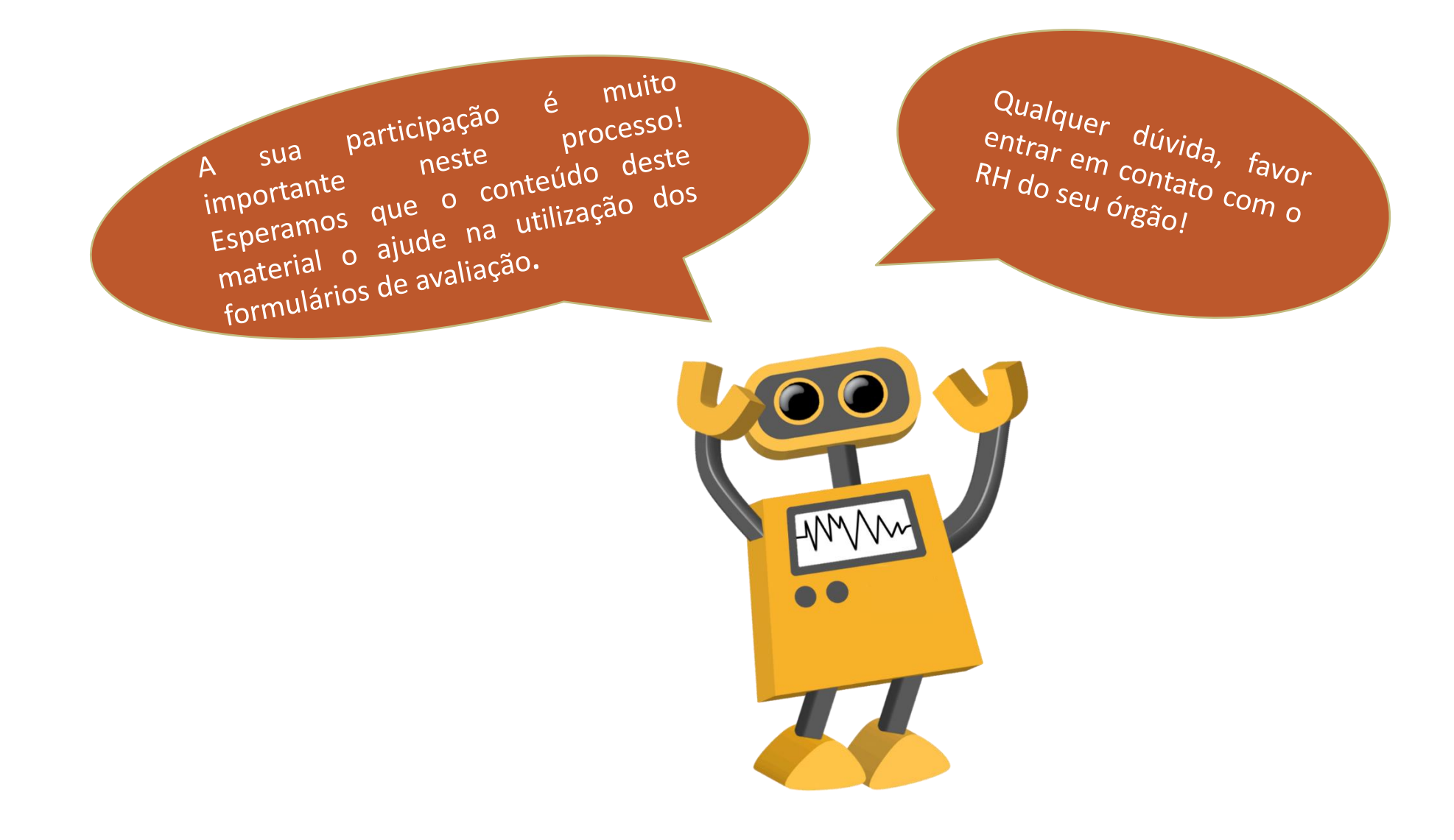